neo3 要更新機械の判別方法 及び 更新手順

- 注意 ・ソフトバージョン <u>0.2~0.7</u>が対象になります。
- 対象外の機械を更新すると使用できなくなります。
- ・更新対象の判別は下記手順を参照ください。

## 1. 外装による判別

neoシリーズの液晶周りをご確認ください。

液晶周りのフレームの色で更新対象機の可能性があるかを判別できます。

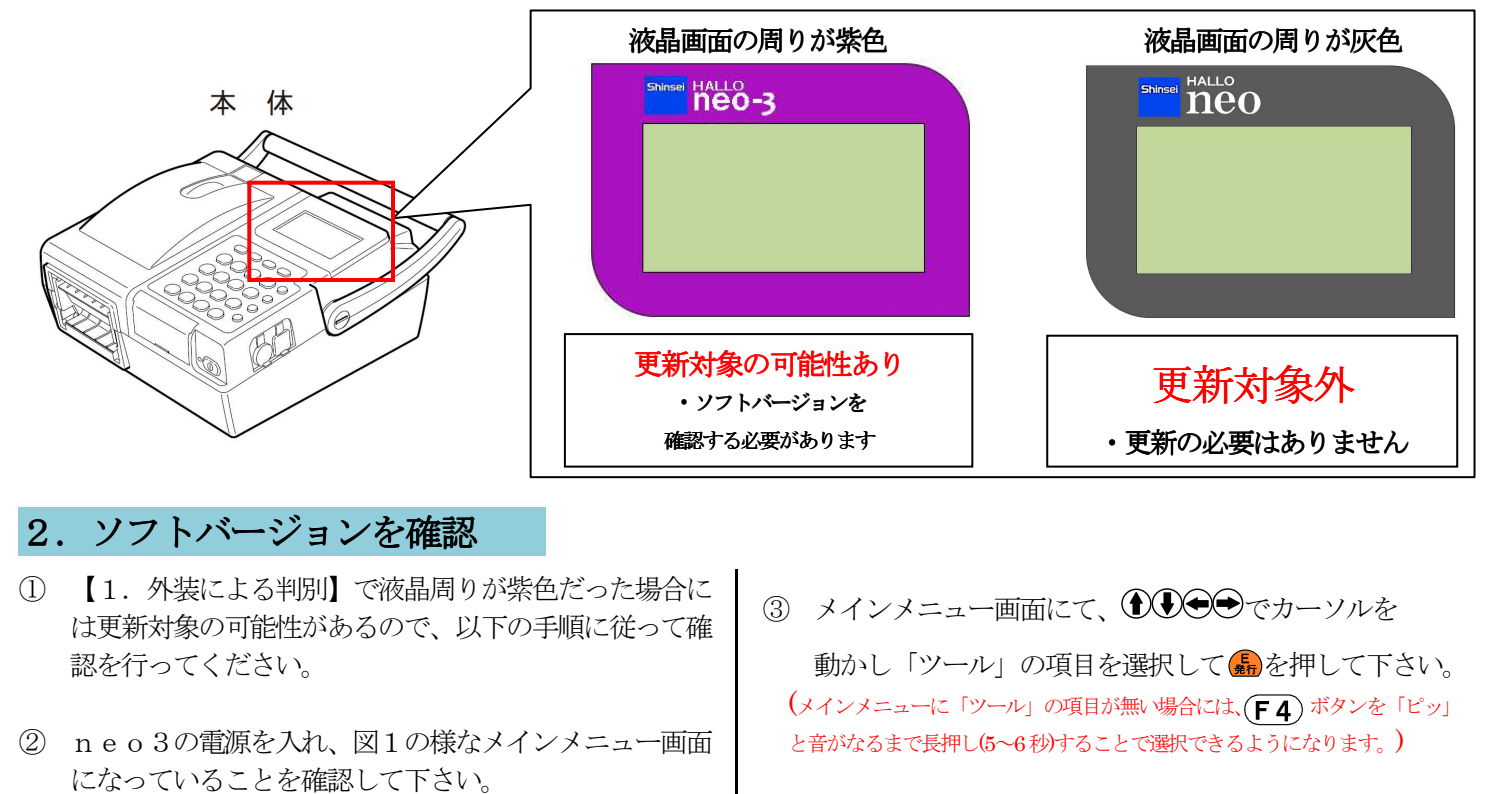

(設定により以下のような3種類の表示形式があります)

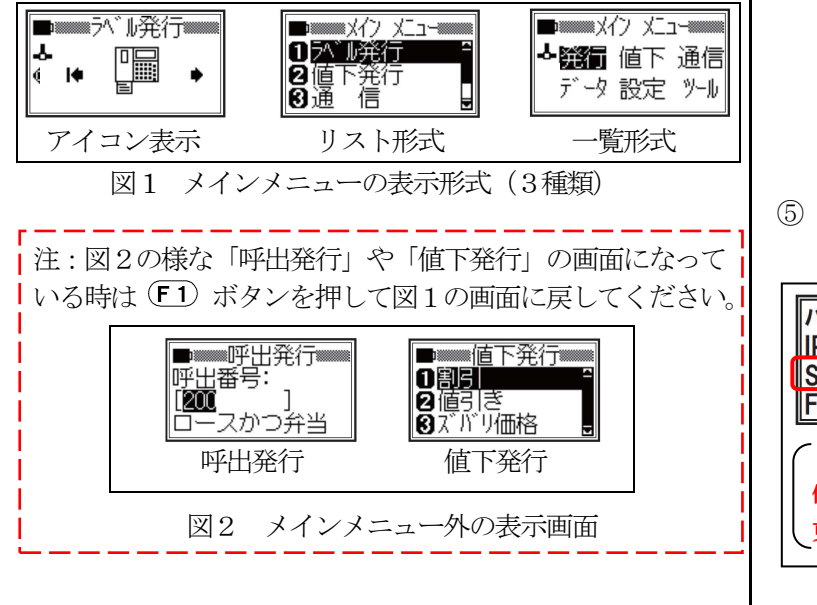

 ④ ツールの項目が開きますので、図3の様に 「バージョン情報」の項目を選択して
⑤ を押して下さい。

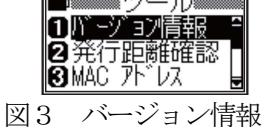

⑤ バージョン情報が表示されますので図4の赤枠部分の ナンバーを確認して下さい。

| ハ <sup>·</sup> ーション情報<br>IPL :*.*<br>SYS : O. 6 O<br>FNT :*.*                                                  | ・「SYS : 」が<br>0.2~0.7の場合は<br>更新が必要になります。 |  |
|----------------------------------------------------------------------------------------------------|------------------------------------------|--|
| 「SYS:」の表示が上記以外のバージョンは全て対象外となります。<br>例: 「SYS:0.6-cks-01」、「SYS:0.36-mmb-02」等<br>更新実行時には、バージョンNaを更新終了まで控えておいて下さい。 |                                          |  |
|                                                                                                    |                                          |  |

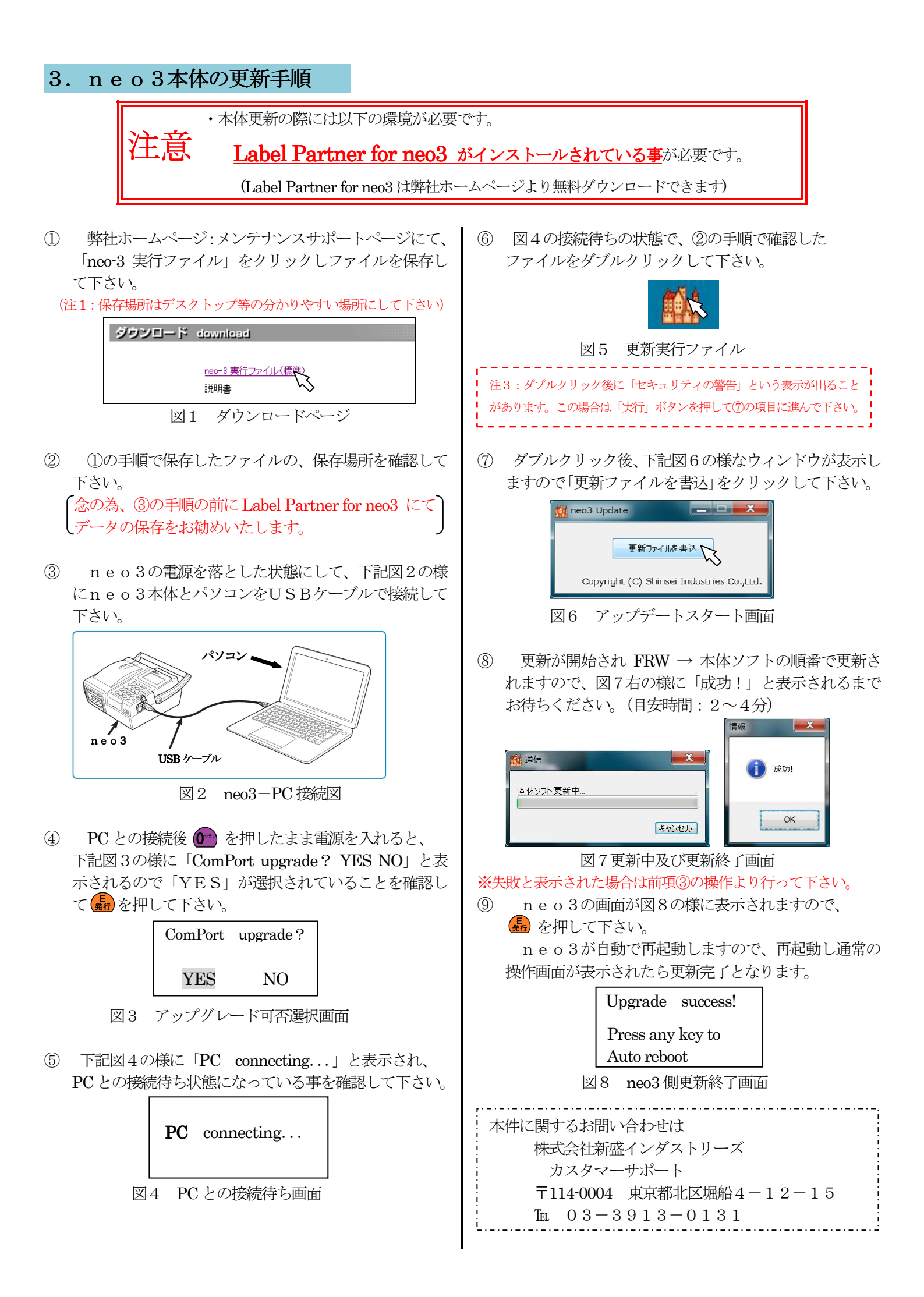